## スマートフォンでEdo\*mailを受信する方法(Android)

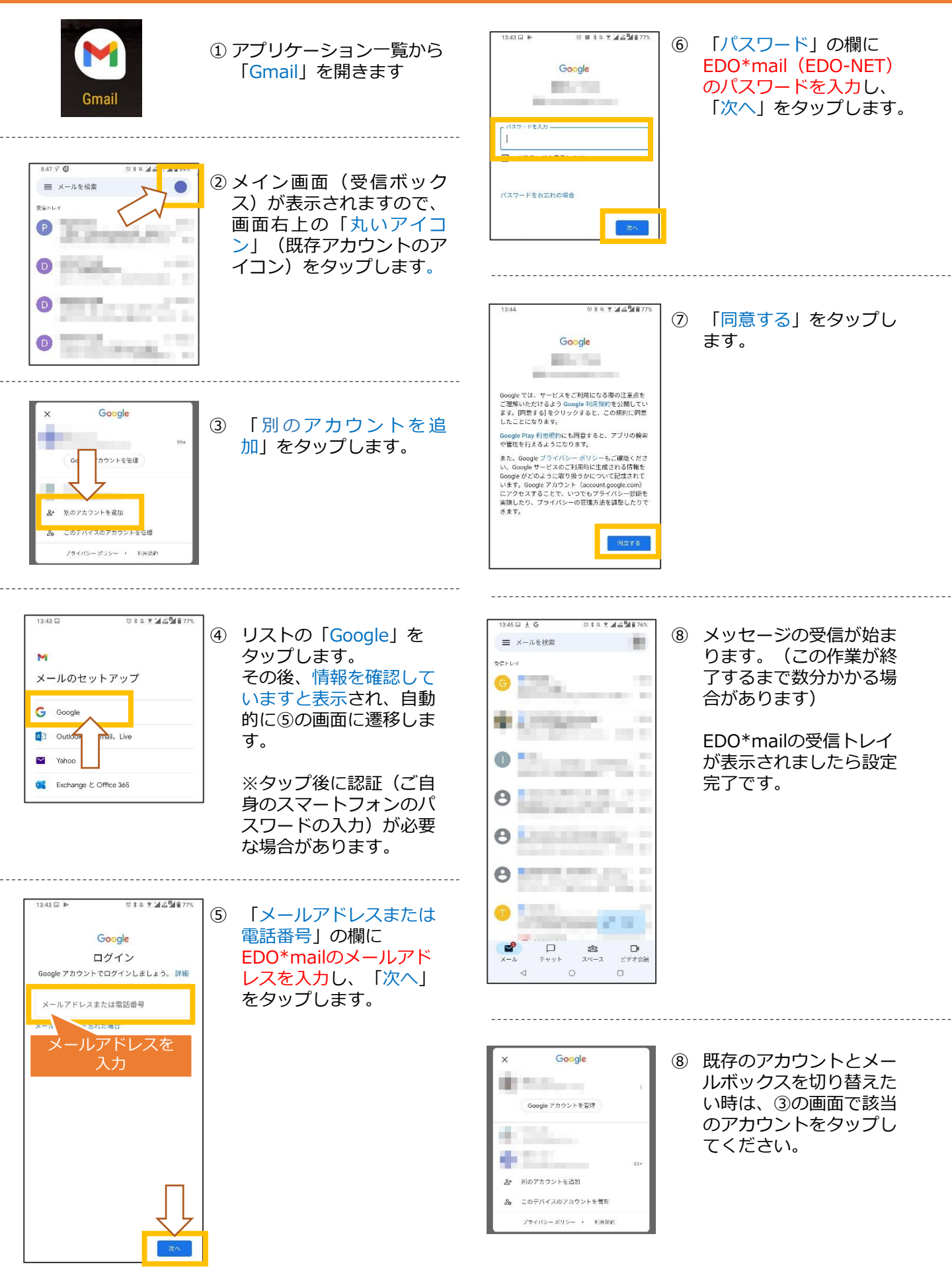